## Ex 1 : Consignes (création-formatage-dupliquer)

(si nécessaire aidez-vous du cours <u>iCi</u>):

- Afficher la grille et aligner sur la grille ;
- Ajuster la grille (0,5 x 0,5 cm) (Outils/Options)
- Dessiner les figures ci-dessous en utilisant les formes de base ;
- Enregistrer sous Formes simples 1.odg

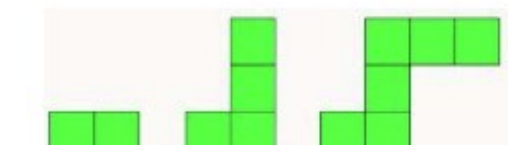

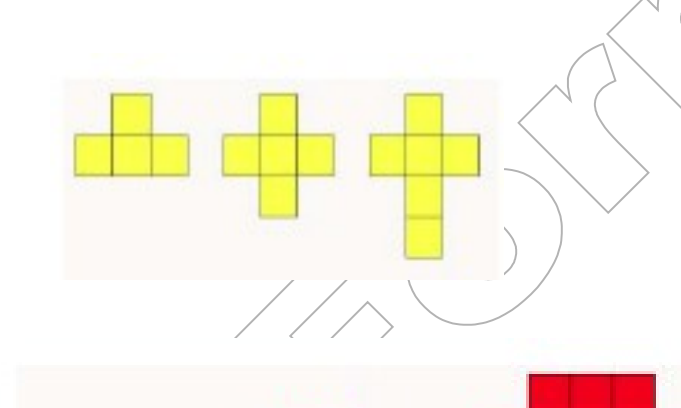

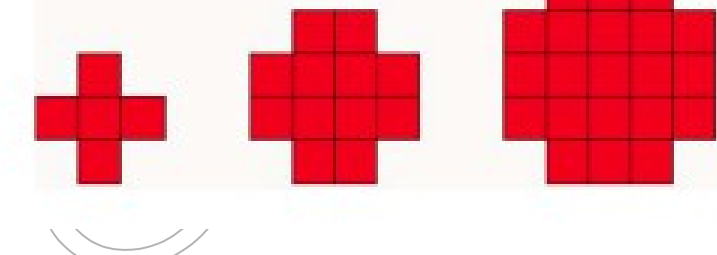

# Ex 2 : Consignes (création, déplacements, formatage, texte)

- Ajouter une nouvelle page ;

- Créer le dessin ci-dessous : dessinez les objets dans l'ordre suivant : rectangle, carré et triangle bleus,

cercles rouges et pour finir le triangle jaune : les objets se superposent dans leur ordre de création ;

- Double-cliquez dans le grand rectangle pour ajouter du texte ; ancrez-le en haut à gauche par exemple (clic droit sur le rectangle bleu / Position et taille / Point de base)

- Positionner avec précision un objet avec la touche ALT et les flèches de direction

- Enregistrer sous Formes simples 1.0dg

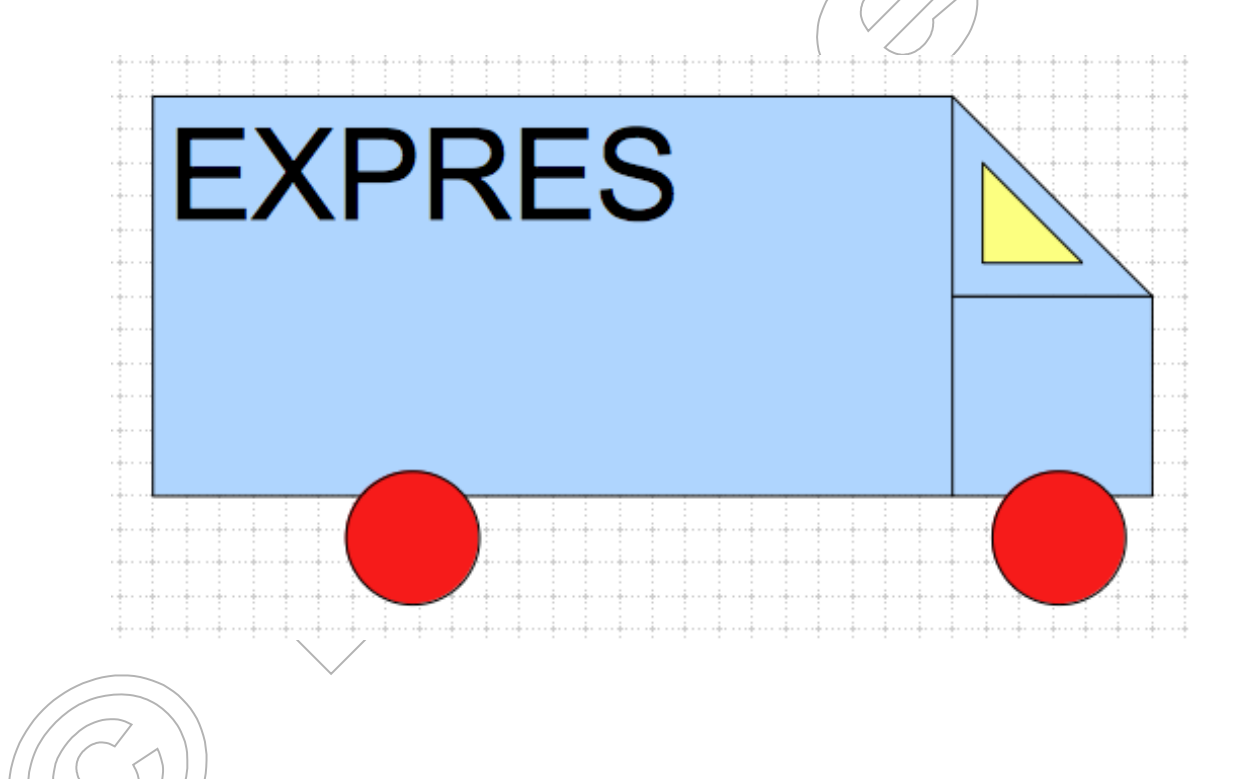

### Ex 3 : Consignes (formatage) :

Ajouter une nouvelle page et créer les formes suivantes en utilisant la barre de couleur :

- dessin 1 : remplissage et ligne de même couleur
- dessin 2 : forme rouge derrière la forme bleue
- dessin 3 : ajouter le texte

Enregistrer sous Formes simples 1

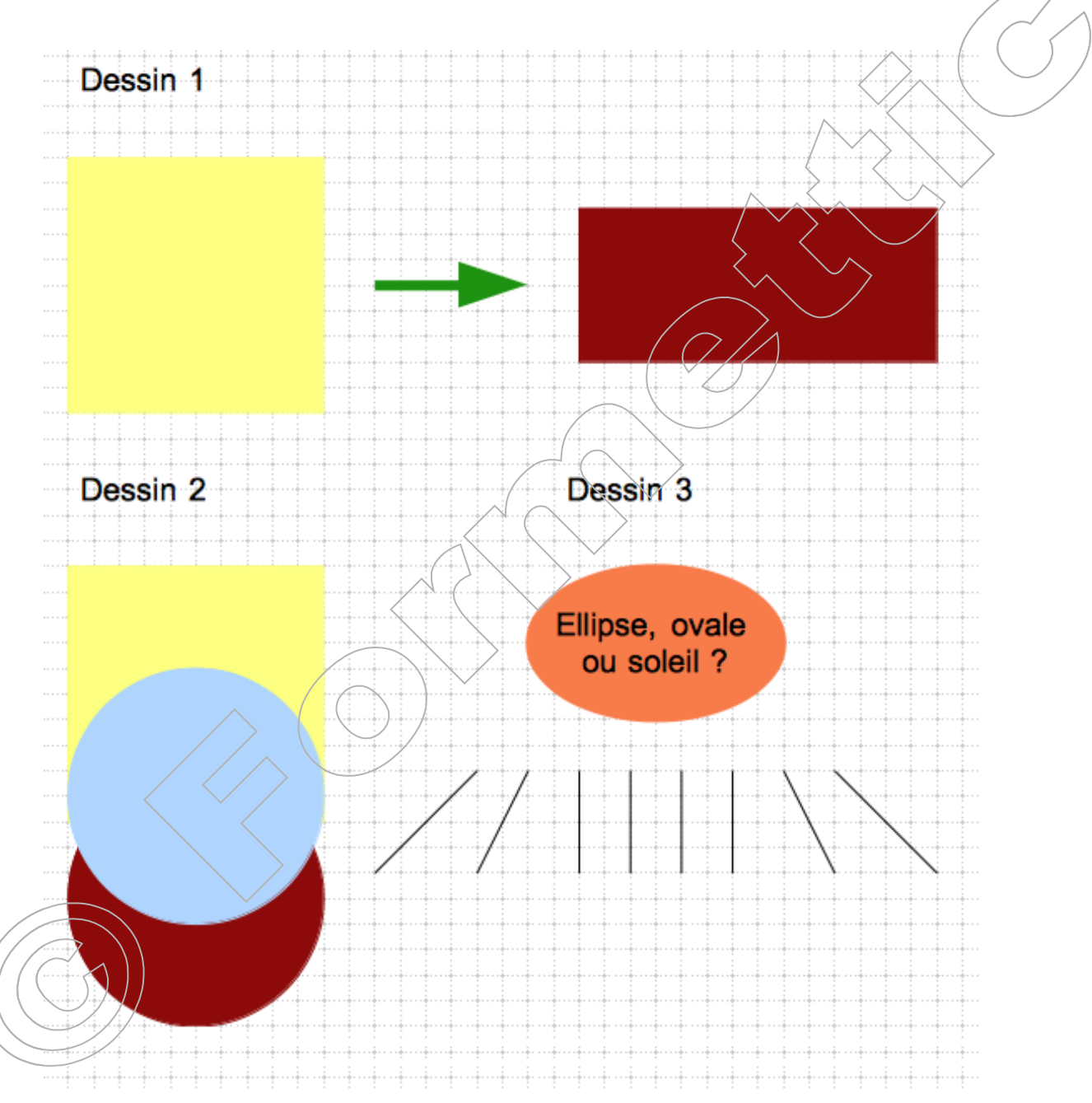

**Ex 4 : Consignes (formatage) :** Ajouter une nouvelle page et créer les formes suivantes en utilisant les formes de base ; enregistrer sous Formes simples 1

#### Ex 5 : Consignes (création, déplacements, formatage, texte) :

- Ajouter une nouvelle page ;

- Créer la frise chronologique suivante (flèches pleines :

Pentagone ; textes Arial 10, 12 et 14 alignement gauche précédé de 2 TAB, lignes verticales) :

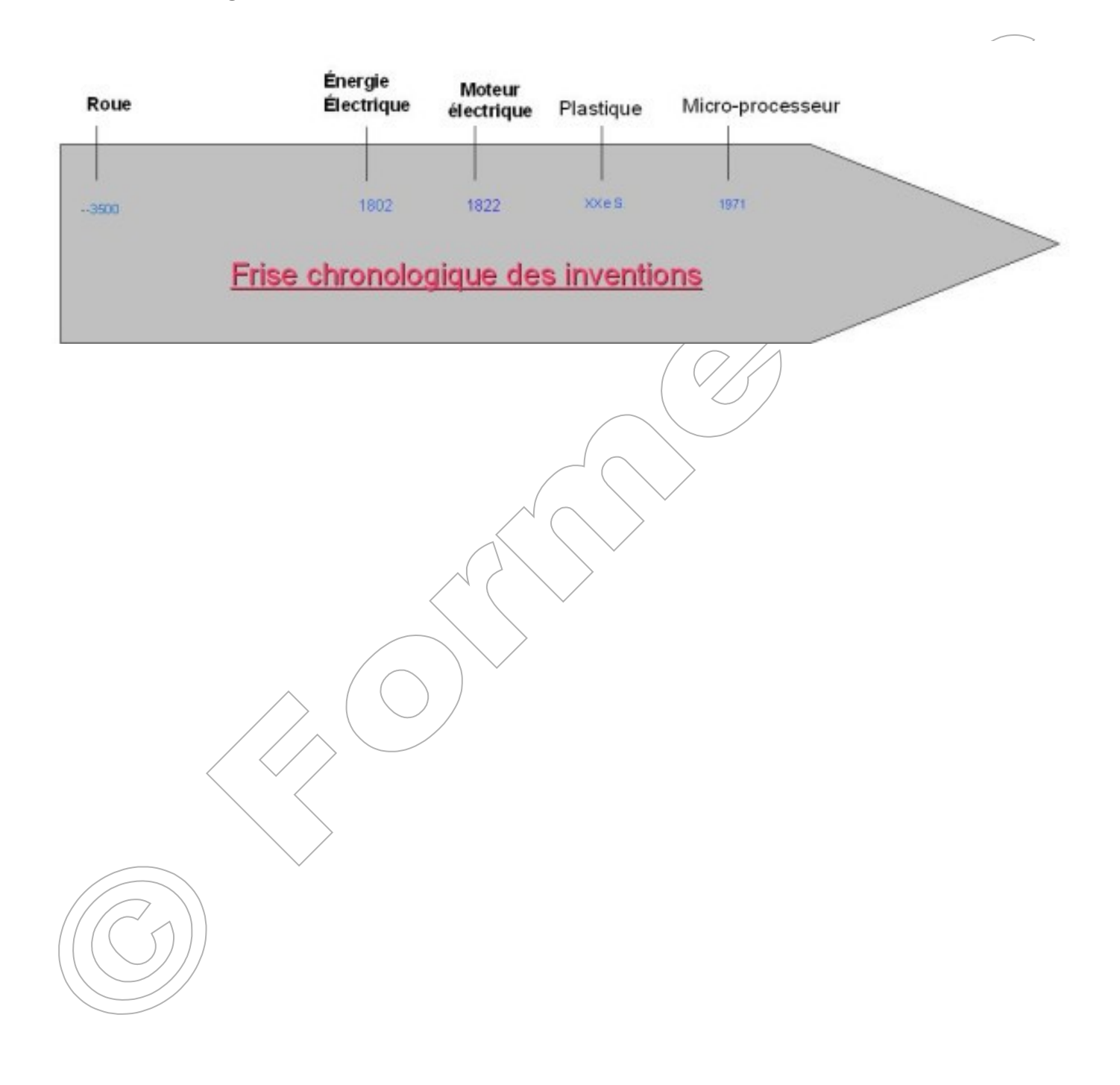

#### Ex 6 : recréer la frise ci-dessous

(chiffres uniquement, utiliser le zoom 150%) :

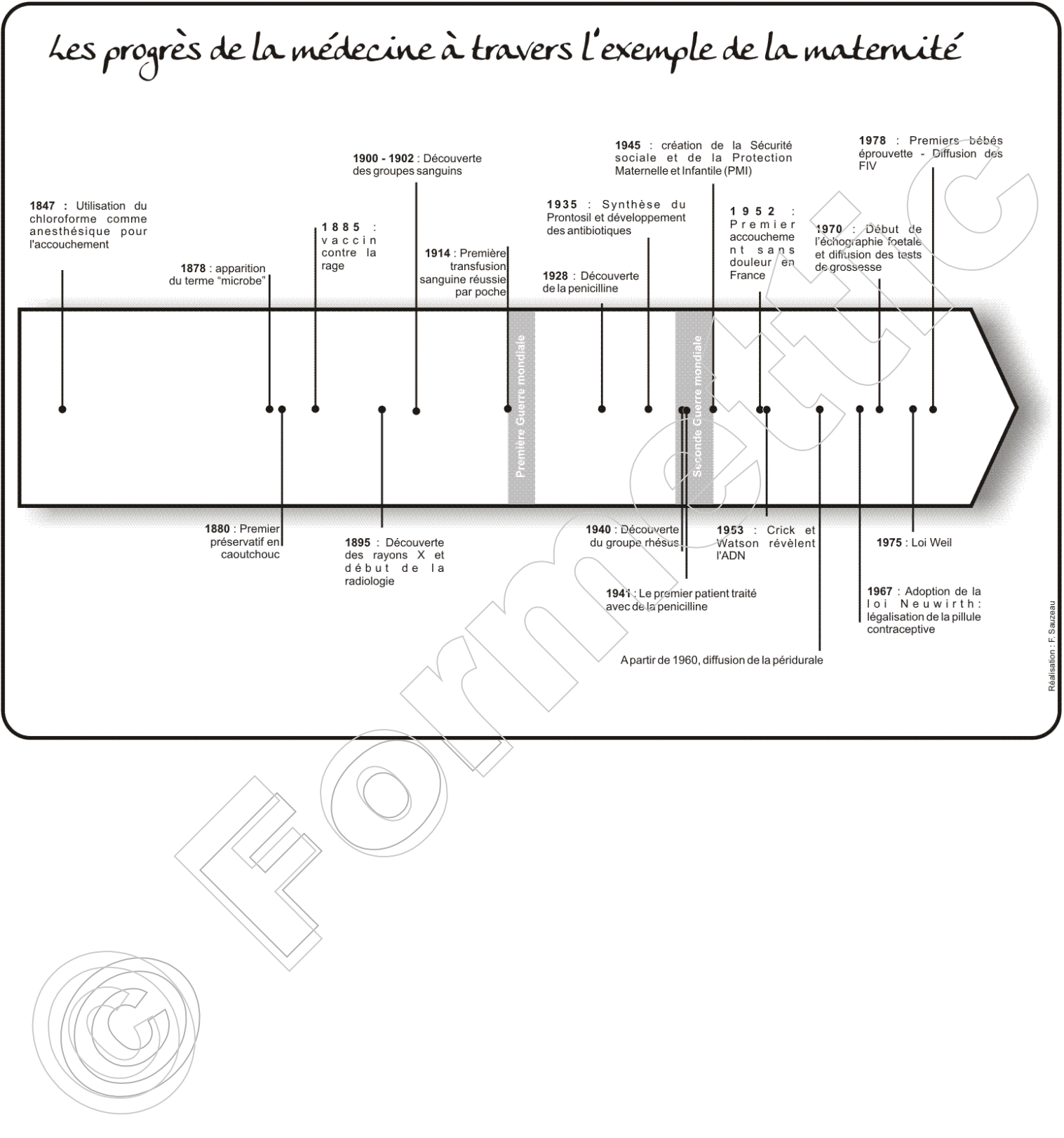